## Gestion des horaires V20

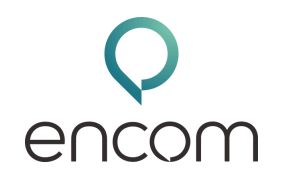

Dans ce tutoriel, nous allons explorer la gestion des heures sur un système 3SX V20, avec la mise à jour 3 sortie en octobre 2024. Ce guide vous accompagnera pas à pas dans l'utilisation des nouvelles fonctionnalités disponibles.

## Accès à la Console d'Administration

- 1. Cliquez sur le bouton "Admin" en bas à gauche de l'interface.
- 2. Accédez au menu "Traitement des appels" pour gérer les heures d'ouverture et de fermeture.

## **Concepts Clés**

Objets dans le menu "Traitement des appels" :

- Chaque objet est associé à un département (exemple : accueil commercial au département Commerce).
- Types d'objets : répondeurs numériques, files d'attente, et groupes d'appels.

#### Départements :

- Accédez au menu "Heures de bureau".
- Sélectionnez le département (ex. : Commerce) et configurez les horaires.
- Vous pouvez définir plusieurs plages horaires et ajouter des heures de pause si nécessaire.

Créer un nouveau département (si besoin) :

- Associés à des horaires spécifiques (heures d'ouverture, pauses, jours fériés).
- Un département peut avoir plusieurs objets associés.

### **Configuration des Heures d'Ouverture et Fermeture**

#### Associer un objet à un département :

- Sélectionnez un objet (par exemple, file d'attente accueil commercial).
- Vérifiez ou choisissez son département dans le menu déroulant.

Vérifier ou créer les horaires d'un département :

- Accédez au menu "Heures de bureau".
- Sélectionnez le département (ex. : Commerce) et configurez les horaires.
- Vous pouvez définir plusieurs plages horaires et ajouter des heures de pause si nécessaire.

#### Créer un nouveau département (si besoin) :

• Accédez au menu "Départements" et ajoutez-en un.

# Gestion des horaires V20

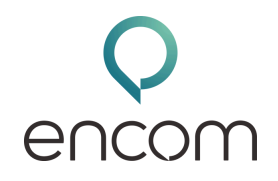

## Gestion des Destinations selon les Situations

Paramétrer les destinations pour un objet :

- Allez dans le menu "Traitement des appels".
- Ouvrez l'objet concerné (exemple : file d'attente accueil commercial).
- Configurez les destinations pour chaque situation :
  - Fermeture.
  - Pause.
  - Jour férié.
  - Non-réponse (pendant les heures d'ouverture).

Exemple de configuration pour fermeture :

- Choisir une destination comme une boîte vocale ou une annonce suivie d'une action.
- Ajouter une annonce personnalisée si nécessaire.

## Fonctionnalités Supplémentaires

- 1. Ignorer les heures :
  - Activez cette option pour accepter les appels même pendant les heures de pause ou de fermeture.
- 2. Lire une annonce avant action :
  - Ajoutez une annonce pour informer les appelants avant de les rediriger (ex. : "Nos bureaux sont fermés. Merci de rappeler de 9h à 18h.").
- 3. Destinations possibles :
  - Boîte vocale, répondeur numérique, groupe d'appels, script CallFlow Designer, ou transfert vers un numéro externe.

## **Résumé et Meilleures Pratiques**

- Assurez-vous que chaque objet avec une SDA a un département et des horaires définis.
- Configurez les destinations pour chaque situation afin d'améliorer l'expérience client.
- Utilisez les annonces pour informer clairement les appelants.